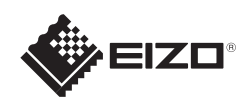

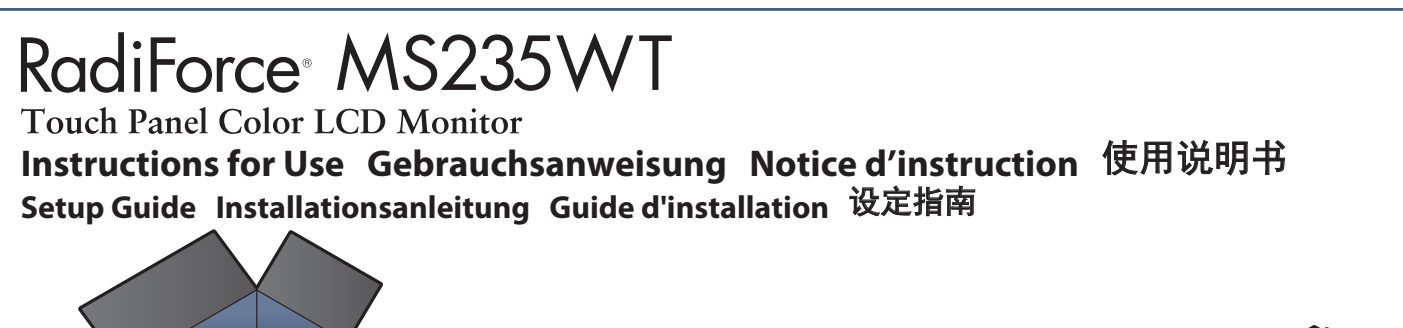

Important: Please read PRECAUTIONS, this Setup Guide and the User's Manual stored on the CD-ROM carefully to familiarize yourself with safe and effective usage. Please retain this guide for future reference. Wichtig : Lesen Sie die VORSICHTSMASSNAHMEN, diese Installationsanleitung und das Benutzerhandbuch (auf der CD-ROM) aufmerksam durch, um sich mit der sicheren und effizienten Bedienung vertraut zu machen. Bewahren Sie diese Anleitung zum späteren Nachschlagen auf. Important: Veuillez lire attentivement les PRECAUTIONS, ce Guide d'installation ainsi que le Manuel d'utilisation inclus sur le CD-ROM, afin de vous familiariser avec ce produit et de l'utiliser efficacement et en toute sécurité. Veuillez conserver ce guide pour référence ultérieure. 重要事项 :请仔细阅读储存在光盘上的用户手册、本设定指南和预防措施,掌握如何安全、有效地使用本产品。请保留本指南,以便今后参考。

2

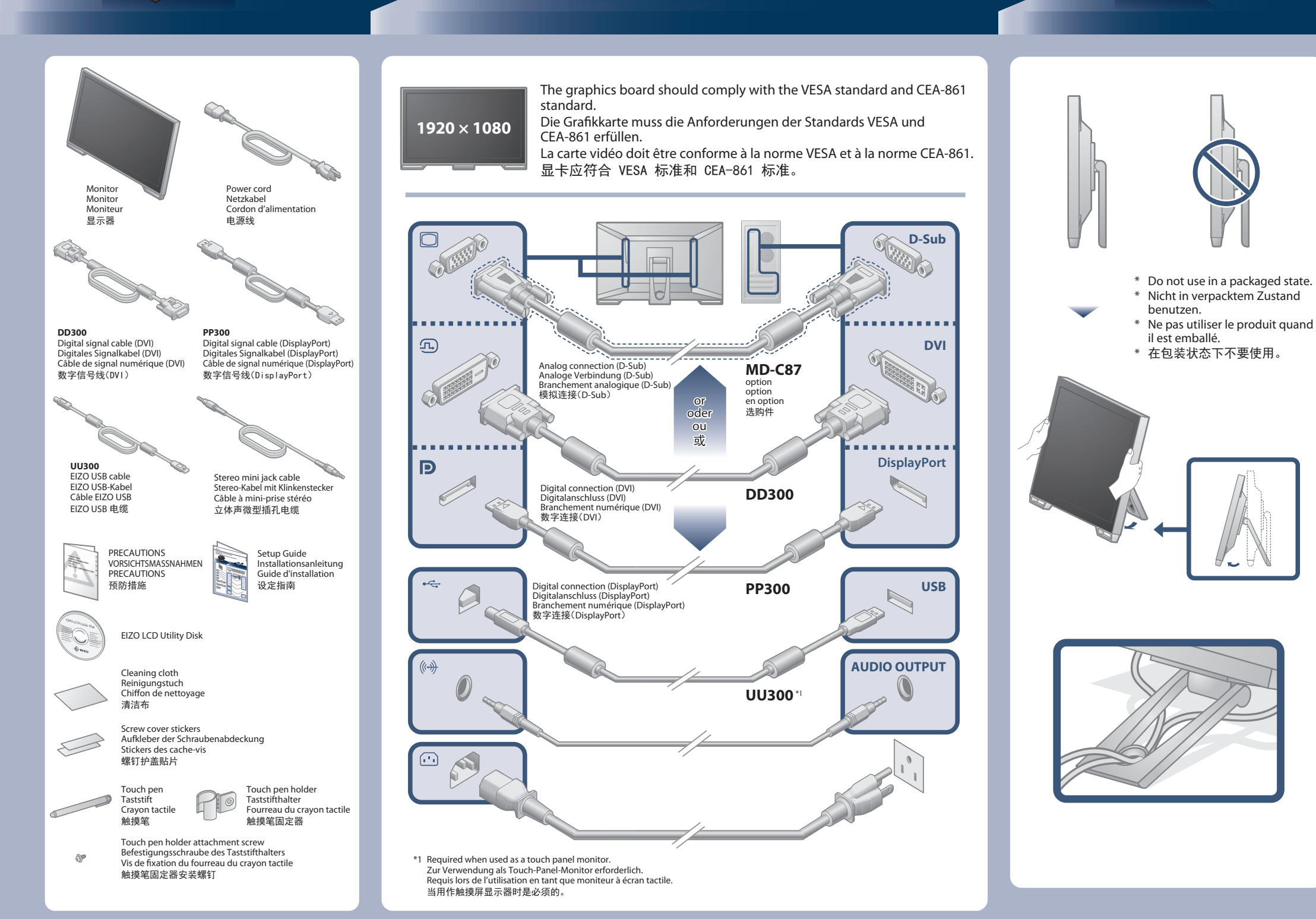

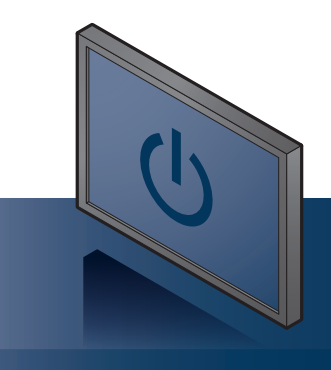

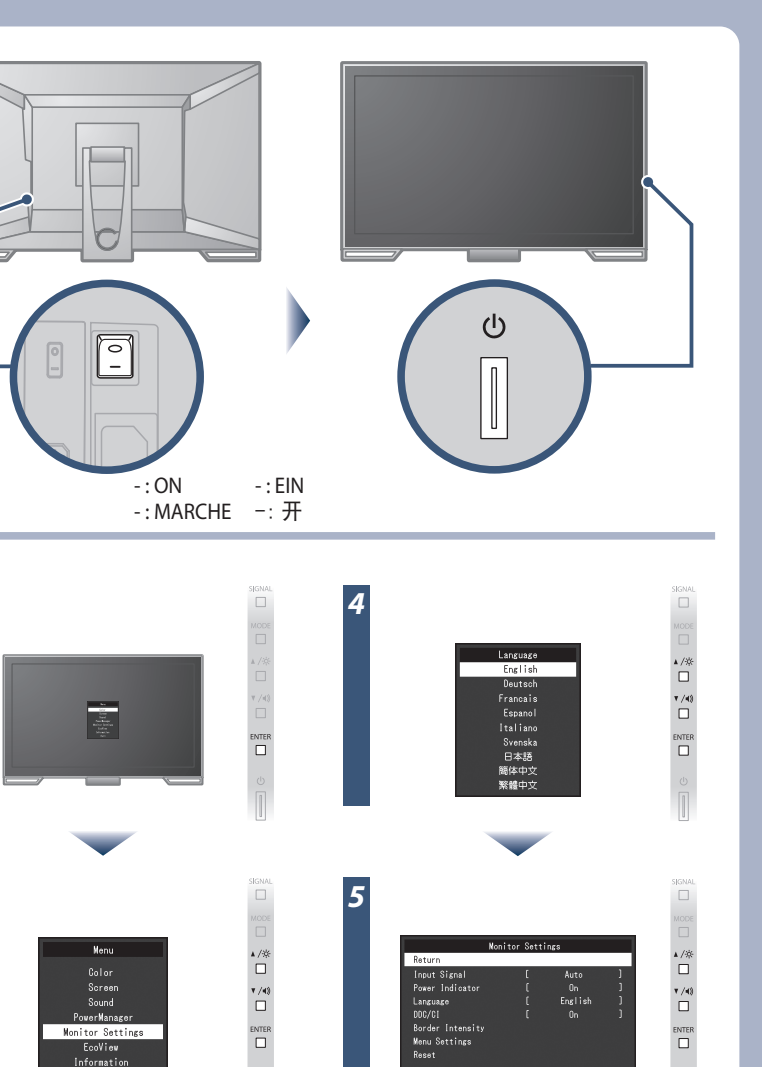

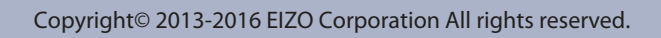

▲ /☆ □ ▼ /40 □ ENTER

### No-Picture Problem If no picture is displayed on the monitor even after the following remedial action is taken, contact your local EIZO representative.

| oblem |                                           | Possible cause and remedy                                                                                                    | Problem                    |                                                                                                    | Possible cause and remedy                                                                                                    | There                |
|-------|-------------------------------------------|----------------------------------------------------------------------------------------------------|----------------------------|----------------------------------------------------------------------------------------------------|----------------------------------------------------------------------------------------------------|----------------------|
|       | Power indicator<br>does not light.        | <ul> <li>Check whether the power cord is connected properly.</li> <li>Turn the main power switch on.</li> <li>Press ①.</li> <li>Turn off the main power, and then turn it on again a few minutes later.</li> </ul>                                                                                                    | No<br>picture              | Power indicator is flashing orange.                                                                                          | The device that is connected using DisplayPort<br>have a problem. Solve the problem, turn off<br>the monitor, and then turn it on again. Refer to<br>the User's Manual of the output device for<br>further details.                                                                                                    | Driv                 |
|       | Power indicator is lighting blue.         | Increase "Brightness", "Contrast", or "Gain" in the Setting menu.                                                                                                    |                            |                                                                                                    |                                                                                                    | Sett<br>Ope          |
| ture  | Power indicator<br>is lighting<br>orange. | <ul> <li>Switch the input signal with SIGNAL.</li> <li>Move the mouse or press any key on the keyboard.</li> <li>Check whether the PC is turned on.</li> <li>Depending on the PC and graphics board, the input signal is not detected and the monitor does not recover from the power saving mode. If the screen is not displayed even after moving the mouse or pressing any key on the keyboard, turn the monitor off and on using its power button. When the screen is displayed, execute the following procedure. The problem may be improved.</li> <li>Press ① to turn off the monitor.</li> <li>Press ① to turn off the moutie of "Information" of the Setting menu.</li> <li>Reboot the PC.</li> <li>To return to the previous setting, perform steps 1 to 3 again.</li> </ul> | The<br>message<br>appears. | The message shows that<br>the input signal is out of<br>the specified frequency<br>range.<br>Example:<br>DVI<br>Signal Error | <ul> <li>Check whether the PC is configured to meet<br/>the resolution and vertical scan frequency<br/>requirements of the monitor.</li> <li>Reboot the PC.</li> <li>Select an appropriate setting using the<br/>graphics board's utility. Refer to the User's<br/>Manual of the graphics board for details.</li> </ul> | *1<br>Es gik<br>Wenr |

Problem: Kein Bild Wird auch nach dem Durchführen der nachfolgend vorgeschlagenen Lösungen kein Bild angezeigt, wenden Sie sich bitte an Ihren lokalen EIZO-Handelsvertreter. Problem Mögliche Ursache und Lös Mögliche Ursache und L

| 1 |                                             |                                                                                                    |                                                                                                    |                                        |                                                                                                    |                                                                                                    |
|---|---------------------------------------------|----------------------------------------------------------------------------------------------------|----------------------------------------------------------------------------------------------------|----------------------------------------|----------------------------------------------------------------------------------------------------|----------------------------------------------------------------------------------------------------|
|   | Die Netzkontroll-<br>LED leuchtet<br>nicht. | <ul> <li>Prüfen Sie, ob das Netzkabel ordnungsgemäß angeschlossen ist.</li> <li>Schalten Sie den Hauptnetz-Schalter ein.</li> <li>Drücken Sie ().</li> <li>Schalten Sie das Hauptnetz aus und einige Minuten später wieder ein.</li> </ul> | Kein<br>Bild                                                                                                    | Die Netzkontroll-LED<br>blinkt orange. | Es besteht eventuell ein Problem bei der<br>DisplayPort-Verbindung. Beheben Sie das Problem,<br>schalten Sie den Monitor aus und dann wieder ein.<br>Schlagen Sie im Benutzerhandbuch des<br>Ausgabegerätes für weitere Details nach. |                                                                                                    |
|   |                                             | Die Netzkontroll-<br>LED leuchtet blau.                                                                                                    | II-<br>Iau. • Erhöhen Sie im Einstellungsmenü die Werte für "Helligkeit", "Kontrast"<br>und / oder "Gain-Einstellung".                                                                                                    |                                        |                                                                                                    |                                                                                                    |
|   | Kein<br>Bild                                | Die Netzkontroll-<br>LED leuchtet<br>orange.                                                                                                    | <ul> <li>Wechseln Sie das Eingangssignal mit SIGNAL.</li> <li>Bewegen Sie die Maus oder drücken Sie eine Taste auf der Tastatur.</li> <li>Prüfen Sie, ob der Computer eingeschaltet ist.</li> <li>Je nach dem PC und der Grafikkarte kann das Eingangssignal<br/>möglicherweise nicht erkannt werden, und der Monitor schaltet nicht aus<br/>dem Energiesparmodus zurück. Wenn das Bildschirmbild auch nicht<br/>angezeigt wird, nachdem die Maus bewegt wurde oder eine Taste auf der<br/>Tastatur gedrückt wurde, schalten Sie den Monitor mit seinem<br/>Netzschalter ein und aus. Wenn das Bildschirmbild angezeigt wird, führen<br/>Sie folgende Schritte aus. Das Problem wird möglicherweise behoben.</li> <li>Drücken Sie (), um den Monitor auszuschalten.</li> <li>Drücken Sie (), und halten Sie MODE gedrückt, um den Monitor<br/>einzuschalten.</li> <li>x" wird im Menütitel der "Informationen" im Einstellungsmenü<br/>angezeigt.</li> <li>Starten Sie den PC neu.</li> <li>Zum Zurückkehren zu der vorherigen Einstellung führen Sie die Schritte<br/>bis 3 erneut aus</li> </ul> | Die Meldung<br>wird<br>angezeigt.      | Diese Meldung zeigt an, dass<br>sich das Eingangssignal<br>außerhalb des angegebenen<br>Frequenzbereichs befindet.<br>Beispiel:<br>DVI<br>Signal Error                                                                                | <ul> <li>Prüfen Sie, ob der PC so konfiguriert ist, dass er die<br/>Anforderungen für die Auflösung und vertikale<br/>Abtastfrequenz des Monitors erfüllt.</li> <li>Starten Sie den PC neu.</li> <li>Wählen Sie mithilfe des zur Grafikkarte<br/>gehörenden Dienstprogramms eine geeignete<br/>Einstellung. Für weitere Informationen hierzu siehe<br/>das Benutzerhandbuch der Grafikkarte.</li> </ul> |

#### Problème de non-affichage d'images siaur na imagena na s'affaha avu la

|                 | Problème  |                                                          | Cause possible et solution                                                                                                    | Problème                 |                                                                                                    | Cause possible et solution                                                                                                    |  |
|-----------------|-----------|----------------------------------------------------------|----------------------------------------------------------------------------------------------------|--------------------------|----------------------------------------------------------------------------------------------------|----------------------------------------------------------------------------------------------------|--|
|                 |           | Le témoin de<br>fonctionnement<br>ne s'allume pas.       | <ul> <li>Vérifiez que le cordon d'alimentation est correctement branché.</li> <li>Activez le commutateur d'alimentation principal.</li> <li>Appuyez sur ().</li> <li>Coupez l'alimentation du moniteur, puis rétablissez-la quelques minutes plus tard.</li> </ul>                                                                                                    | Aucune<br>image          | Le témoin de<br>fonctionnement clignote<br>en orange.                                                                                   | <ul> <li>Le périphérique qui utilise la connexion<br/>DisplayPort a rencontré un problème. Résolvez le<br/>problème, éteignez le moniteur, puis allumez-le de<br/>nouveau. Reportez-vous au manuel d'utilisation du<br/>périphérique de sortie pour plus d'informations.</li> </ul>                                                                                                    |  |
|                 |           | Le témoin de<br>fonctionnement<br>s'allume en bleu.      | <ul> <li>Augmentez les valeurs de « Luminosité », « Contraste » ou « Gain »<br/>dans le menu réglage.</li> </ul>                                                                                                    |                          |                                                                                                    |                                                                                                    |  |
| Aucune<br>image |           | Le témoin de<br>fonctionnement<br>s'allume en<br>orange. | <ul> <li>Changez le signal d'entrée en appuyant sur SIGNAL.</li> <li>Déplacez la souris ou appuyez sur une touche du clavier.</li> <li>Vérifiez si l'ordinateur est sous tension.</li> <li>En fonction du PC et de la carte graphique, le signal d'entrée n'est pas<br/>détecté et le moniteur ne récupère pas du mode économie d'énergie.<br/>Si l'écran n'est pas affiché même après le déplacement de la souris ou<br/>la pression d'une touche du clavier, arrêtez le moniteur et remettez-le<br/>en marche en appuyant sur le bouton marche. Lorsque l'écran s'affiche,<br/>exécutez la procédure suivante. Le problème pourrait être résolu.</li> <li>Appuyez sur d' pour mettre le moniteur hors tension.</li> <li>Appuyez sur d' tout en maintenant la touche MODE<br/>enfoncée pour mettre le moniteur sous tension.</li> <li>« x » s'affiche sur le titre du menu d' « informations » du menu Réglage.</li> <li>Redémarrez le PC.<br/>Pour retourner au réglage précédent, refaites les étapes 1 à 3.</li> </ul> | Le message<br>s'affiche. | Le message indique que<br>le signal d'entrée est en<br>dehors de la bande de<br>fréquence spécifiée.<br>Exemple:<br>DVI<br>Signal Error | <ul> <li>Vérifiez que l'ordinateur est configuré de<br/>façon à correspondre aux besoins du<br/>moniteur en matière de résolution et de<br/>fréquence de balayage vertical.</li> <li>Redémarrez l'ordinateur.</li> <li>Sélectionnez un réglage approprié à l'aide de<br/>l'utilitaire de la carte vidéo. Reportez-vous au<br/>manuel d'utilisation de la carte vidéo pour plus<br/>d'informations.</li> </ul> |  |
|                 | 无图像的      | 的问题 若                                                    | 已使用建议的修正方法后仍然无画面显示,请与您当地 EIZ                                                                                                    | ZO 的代表联                  | 系。                                                                                                    |                                                                                                    |  |
|                 | 问题        |                                                          | 可能的原因和解决办法                                                                                                    | 问题                       |                                                                                                    | 可能的原因和解决办法                                                                                                    |  |
|                 |           | 电源指示<br>灯不亮。                                             | <ul> <li>・检查电源线连接是否正确。</li> <li>・接通主电源开关。</li> <li>・按 ()。</li> <li>・切断主电源,几分钟后再通电。</li> </ul>                                                                                                    | 不显示<br>图像                | 电源指示灯闪烁呈橙色。                                                                                                    | •使用 DisplayPort 连接的设备存在问题。<br>解决此问题,关闭显示器电源,然后重新打<br>开。有关详情,请参照输出设备的相关用户<br>手册。                                                                                                    |  |
|                 |           | 电源指示灯<br>呈蓝色。                                            | ·在设定菜单中增加"亮度"、"对比度"或者"增益"。                                                                                                    |                          |                                                                                                    |                                                                                                    |  |
|                 | 不显示<br>图像 | 电源指示灯<br>呈橙色。                                            | <ul> <li>用 SIGNAL 切换输入信号。</li> <li>操作鼠标或键盘。</li> <li>检查个人计算机的电源是否已打开。</li> <li>取决于 PC 与显卡,会出现检测不到输入信号,显示器未<br/>退出省电模式的情况。如果移动鼠标或敲击键盘上的任<br/>何键,但屏幕仍未显示出来时,请使用显示器的电源按<br/>钮,将显示器关闭并打开。当屏幕显示出来时,请按以下<br/>步骤进行操作。这个问题可得到改善。</li> <li>按 也关闭显示器电源。</li> <li>按 住 MODE 的同时按 也打开显示器电源。</li> </ul>                                                                                                    | 出现信息。                    | 该信息表示输入信号不<br>在指定频率范围之内。<br>例如:<br>DVI<br>Signal Error                                                                                  | <ul> <li>· 检查 PC 配置是否符合显示器的分辨率和<br/>垂直扫描频率要求。</li> <li>• 重新启动 PC。</li> <li>• 用显卡工具选择合适的设定。参照显卡用户<br/>手册了解详情。</li> </ul>                                                                                                    |  |

设定菜单的"信息"菜单标题显示"x"。

如需返回之前的设定,请重复执行第一至第三的步骤。

3. 重新启动 PC。

### When Using as a Touch Panel Monitor

e are multiple fouch panel setting methods as shown below. Configure settings to meet your usage applications.

| men setting is completed, execute the monset application of the Eizo Eco officity bisk (co now), and adjust the sensitivity of the totel panel. |                                                                                                    |                                                                                                    |                                                               |  |  |
|----------------------------------------------------------------------------------------------------|----------------------------------------------------------------------------------------------------|----------------------------------------------------------------------------------------------------|---------------------------------------------------------------|--|--|
|                                                                                                    | Windows standard driver                                                                                              | Touch panel driver supplied by EIZO                                                                                  |                                                               |  |  |
| (Windows 8.1 / Windows 7)                                                                                                    |                                                                                                    | <b>Touch digitizer mode</b><br>(Touch.mfd* <sup>1</sup> )                                                            | Mouse emulation mode<br>(Mouse.mfd*1)                         |  |  |
| Driver                                                                                                    | er You do not need to install the driver. Install the touch panel driver on the "EIZO LCD Utility Disk" (CD-ROM).    |                                                                                                    |                                                               |  |  |
| Setting                                                                                                    | Use Windows Control Panel.                                                                                           | Use the "Touch Screen Properties" supplied with the touch panel driver.                                              |                                                               |  |  |
| Operation                                                                                                    | You can not set the touch sound.                                                                                     | You can set the touch sound.                                                                                         |                                                               |  |  |
|                                                                                                    | Only one touch panel monitor can be connected.                                                                       | Multiple touch panel monitors can be connected.                                                                      |                                                               |  |  |
|                                                                                                    | Up to five simultaneous touch points are available. Up to five simultaneous touch points are available.              |                                                                                                    | Only single point touch is available.                         |  |  |
|                                                                                                    | Enables the same operations as those of the mouse as well as multi-touch operations such as image zoom and rotation. | Enables the same operations as those of the mouse as well as multi-touch operations such as image zoom and rotation. | The cursor reacts in the same way when you operate the mouse. |  |  |
| *1 Calast "David Casting" "Can formation File" in "Tarrah Caston David states" and calast the design dave formation file                        |                                                                                                    |                                                                                                    |                                                               |  |  |

Select "Basic Setting" - "Configuration File" in "Touch Screen Properties", and select the desired configuration file. In Windows XP, only the mouse emulation mode is available. If you select the touch digitizer mode, the touch position may not be recognized correctly.

### Verwendung als Touch-Panel-Monitor

|                                                                                                    | Windows-Standardtreiber                                                                                    | Touch-Panel-Treiber geliefert von EIZO                                                                     |                                                                              |  |
|----------------------------------------------------------------------------------------------------|----------------------------------------------------------------------------------------------------|----------------------------------------------------------------------------------------------------|------------------------------------------------------------------------------|--|
|                                                                                                    | (Windows 8.1 / Windows 7)                                                                                  | <b>Touch Digitizer-Modus</b><br>(Touch.mfd* <sup>1</sup> )                                                 | Maus-Emulationsmodus<br>(Mouse.mfd*1)                                        |  |
| Treiber Sie brauchen den Treiber nicht zu installieren. Installieren Sie den Touch- Panel-Treiber auf der "EIZO LCD Utility Disk" (CD-ROM).     |                                                                                                    |                                                                                                    | ty Disk" (CD-ROM).                                                           |  |
| Einstellungen Verwenden Sie die Windows-Systemsteuerung Verwenden Sie die mit dem Touch- Panel-Treiber mitgelieferten "Touch Screen Properties" |                                                                                                    | n "Touch Screen Properties".                                                                               |                                                                              |  |
| Betrieb                                                                                                    | Sie können den Touch-Ton nicht einstellen.                                                                 | Sie können den Touch-Ton einstellen.                                                                       |                                                                              |  |
|                                                                                                    | Es kann nur ein Touch-Panel-Monitor verbunden werden.                                                      | n. Es können mehrere Touch-Panel-Monitore verbunden werden.                                                |                                                                              |  |
|                                                                                                    | Es sind bis zu fünf gleichzeitige Touchpunkte verfügbar.                                                   | Es sind bis zu fünf gleichzeitige Touchpunkte verfügbar.                                                   | Es ist nur ein Touchpunkt verfügbar.                                         |  |
|                                                                                                    | Ermöglicht dieselben Bedienvorgänge wie die der Maus<br>sowie Mehrfingereingabe wie Bildzoom und -drehung. | Ermöglicht dieselben Bedienvorgänge wie die der Maus<br>sowie Mehrfingereingabe wie Bildzoom und -drehung. | Der Cursor reagiert auf die gleiche Weise wie bei<br>der Bedienung der Maus. |  |
| *1. Wählen Sie Rasic Setting" - Configuration Eile" in Touch Screen Pronerties" und wählen Sie die gewünschte Konfigurationsdatei               |                                                                                                    |                                                                                                    |                                                                              |  |

In Windows XP ist nur der Maus-Emulationsmodus verfügbar. Wenn Sie den Touch Digitizer-Modus auswählen, könnte die Touch-Position nicht korrekt erkannt werden.

### Lors de l'utilisation en tant que moniteur à écran tactile

Il existe plusieurs méthodes de réglage de l'écran tactile, comme indiqué ci-dessous. Configurez les réglages pour qu'ils correspondent aux applications que vous utilisez. Lorsque le réglage est terminé, exécutez l'application « TPOffset » sur le « EIZO LCD Utility Disk » (CD-ROM) et ajustez la sensibilité de l'écran tactile.

|                                                                                                    | Dilate standard Windows                                                                                                    | Pilote d'écran tactile fourni par EIZO                                                                                                    |                                                                     |  |  |
|----------------------------------------------------------------------------------------------------|----------------------------------------------------------------------------------------------------|----------------------------------------------------------------------------------------------------|---------------------------------------------------------------------|--|--|
|                                                                                                    | (Windows 8.1 / Windows 7)                                                                                                    | Mode de numériseur tactile<br>(Touch.mfd*1)                                                                                                | Mode d'émulation de la souris<br>(Mouse.mfd*1)                      |  |  |
| Pilote                                                                                                    | Vous n'avez pas besoin d'installer le pilote. Installez le pilote d'écran tactile sur le « EIZO LCD Utility Disk » (CD-ROM).               |                                                                                                    |                                                                     |  |  |
| Réglage                                                                                                    | Utilisez le Panneau de configuration Windows.                                                                                              | Utilisez les « Touch Screen Properties » fournies avec le pilote d'écran tactile.                                                          |                                                                     |  |  |
| Opération                                                                                                    | Vous ne pouvez pas régler le son émis au toucher.                                                                                          | Vous pouvez régler le son émis au toucher.                                                                                                 |                                                                     |  |  |
|                                                                                                    | Un seul moniteur à écran tactile peut être connecté.                                                                                       | Plusieurs moniteurs à écran tactile peuvent être connectés.                                                                                |                                                                     |  |  |
|                                                                                                    | Jusqu'à cinq points de toucher simultanés sont disponibles. Jusqu'à cinq points de toucher simultanés sont disponibles.                    |                                                                                                    | Seul le toucher de point unique est disponible.                     |  |  |
|                                                                                                    | Permet les mêmes opérations que celles de la souris, ainsi que les<br>opérations multipoints telles que le zoom et la rotation de l'image. | Permet les mêmes opérations que celles de la souris, ainsi que les<br>opérations multipoints telles que le zoom et la rotation de l'image. | Le curseur réagit de la même façon lorsque vous utilisez la souris. |  |  |
| *1. Célestingen Deris Catting - Conferenting File, dans Truck Concer Descating at sélected a conferenting acutaité |                                                                                                    |                                                                                                    |                                                                     |  |  |

Sélectionnez « Basic Setting » - « Configuration File » dans « Touch Screen Properties » et sélection Sous Windows XP, seul le mode d'émulation de la souris est disponible. nnez le fichier de co Si vous sélectionnez le mode de numériseur tactile, la position tactile peut ne pas être reconnue correctement.

## 作为触摸屏显示器使用时

有如下所示几种触摸屏设定方式。配置设定以满足您的应用。 设定完成时,请执行"EIZO LCD Utility Disk" (CD-ROM)上的"TPOffset"应用,然后调整触摸屏的灵敏度。

|             | Windows 标准驱动程序                     | EIZO 支持的触摸屏驱动程序                             |                          |  |
|-------------|------------------------------------|---------------------------------------------|--------------------------|--|
|             | (Windows 8.1 / Windows 7)          | 触摸数字转换器模式<br>(Touch. mfd*')                 | 鼠标模拟模式<br>(Mouse. mfd*1) |  |
| 驱动程序        | 不需要安装驱动程序。                         | 安装"EIZO LCD Utility Disk"(CD-ROM)上的触摸屏驱动程序。 |                          |  |
| 设定          | 使用 Windows 控制面板。                   | 使用触摸屏驱动程序所提供的"Touch Screen Properties"。     |                          |  |
| 操作 不能设定触控声。 |                                    | 可以设定触控声。                                    |                          |  |
|             | 只可以连接一个触摸屏显示器。                     | 可以连接多个触摸屏显示器。                               |                          |  |
|             | 最多有五个同步触控点可用。                      | 最多有五个同步触控点可用。                               | 只有单点触控可用。                |  |
|             | 启用与鼠标操作以及像图像缩放和旋转等多点触控操作相<br>同的操作。 | 启用与鼠标操作以及像图像缩放和旋转等多点触控操作相<br>同的操作。          | 光标会与操作鼠标时的反应相同。          |  |

\*1 在"Touch Screen Properties"中选择"Basic Setting"-"Configuration File",然后选择所需的配置文件。 在 Windows XP 下,只有鼠标模拟模式可用。 如果选择了触摸数字转换器模式,则可能无法正确识别触控位置。

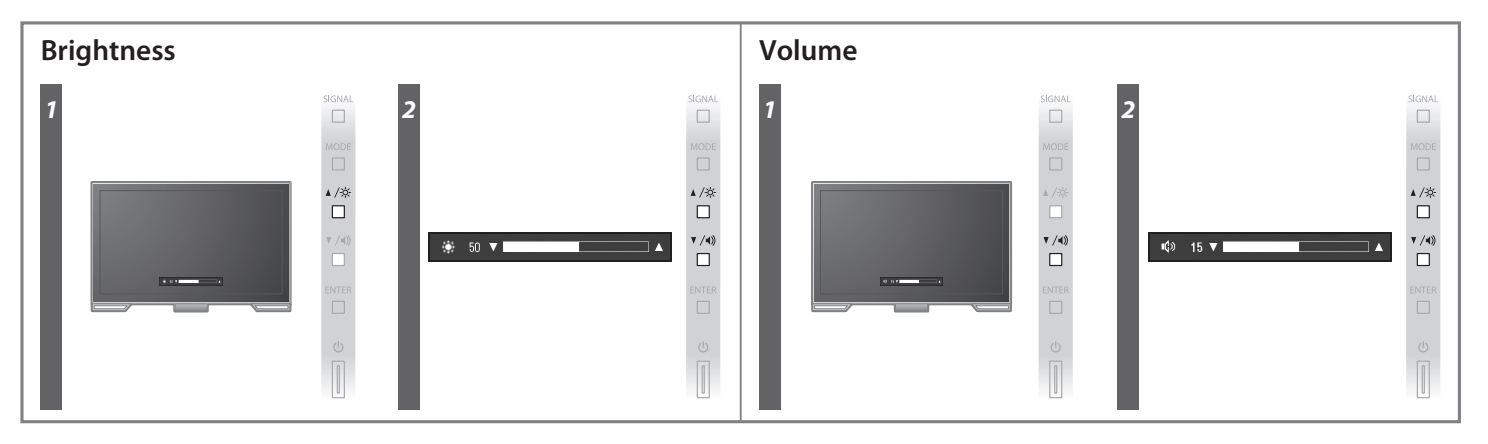

# bt mehrere Touch-Panel-Einstellungsmethoden wie unten dargestellt. Konfigurieren Sie die Einstellungen entsprechend den von Ihnen genutzten Anwendungen. n die Einstellung abgeschlossen ist, führen Sie die "TPOffset"-Anwendung auf der "EIZO LCD Utility Disk" (CD-ROM) aus und passen Sie die Empfindlichkeit des Touch-Panels an.

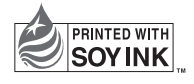

4th Edition-December, 2016 Printed in Japan.

00N0L795D1 (U.M-SUGMS235WT-4)